## **Table of Contents**

| Account Central        | 2 |
|------------------------|---|
| Contracts Central      | 2 |
| nvoice Central         | 3 |
| Purchase Order Central | 3 |
| Vendor Central         | 4 |
| Expenditure Central    | 4 |

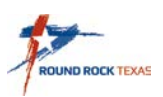

Each Central can be found under their respective function. Use the Tyler Search or follow the Tyler Menu listed for each function. You will have access to see only what your User ID has been set to.

## **Account Central**

You can find Account Central in the Tyler Menu under Financials > General Ledger Menu > Inquiries and Reports > Account Central

| Account Central |                 |     |        |         |   |
|-----------------|-----------------|-----|--------|---------|---|
|                 |                 |     |        |         |   |
|                 | Search          |     |        |         |   |
|                 | Fund            | Org | Object | Project | Q |
|                 | Advanced Search | ~   | ~      |         |   |

Once in Account Central, you can search by Fund, Org, Object, Project, a combination of these fields or use Advanced Search for additional detail filter.

## **Contracts Central**

You can find Contracts Central in the Tyler Menu under Financials > Purchasing > Contract Management > Contracts Central

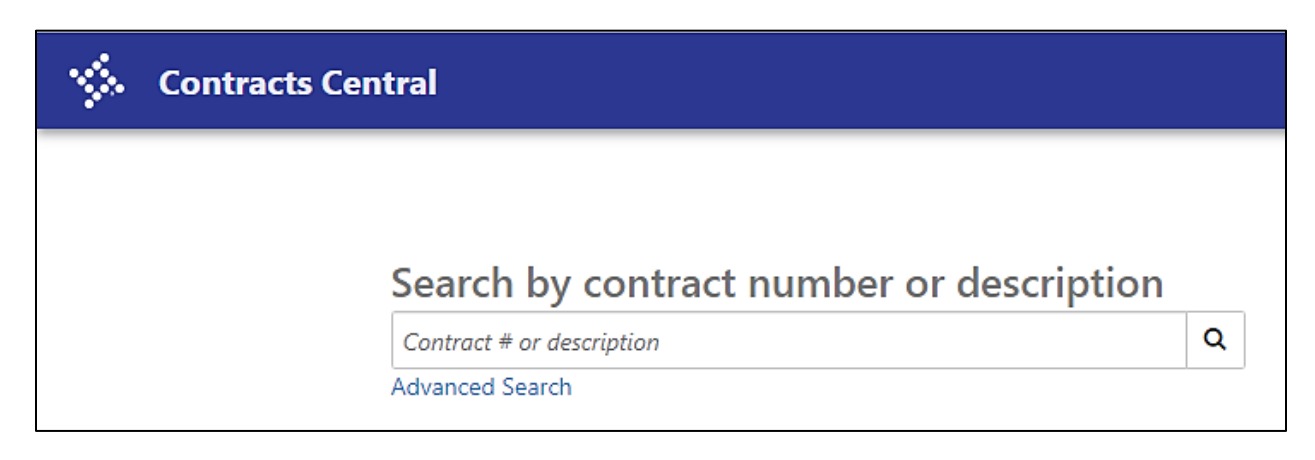

Once in Contract Central, you can search by Contract #, Description or use Advanced Search for additional detail filter.

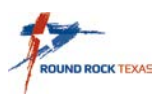

#### **Invoice Central**

You can find Invoice Central in the Tyler Menu under Financials > Accounts Payable > Invoice Inquiry and Reports > Invoice Central

| 🐝 Invoice ( | Central                                 |   |
|-------------|-----------------------------------------|---|
|             |                                         |   |
|             | Search by vendor name or invoice number |   |
|             | Vendor name or invoice #                | Q |
|             | Advanced Search                         |   |

Once in Invoice Central you can search by Vendor Name, Invoice # or use Advanced Search for additional detail filter.

#### **Purchase Order Central**

You can find Purchase Order Central in the Tyler Menu under Financials > Purchasing > Purchase Order Inquiry and Reports > Purchase Order Central

| 🔆 Purchase | e Order Central                                                    |   |
|------------|--------------------------------------------------------------------|---|
|            | Search by purchase order number,<br>department name or vendor name |   |
|            | PO #, Department Name or Vendor Name                               | Q |
|            | Advanced Search                                                    |   |

Once in Purchase Order Central you can search by PO #, Department name, Vendor name or use Advanced Search for additional detail filter.

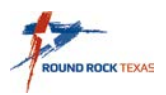

### **Vendor Central**

You can find Vendor Central in the Tyler Menu under Financials>Accounts Payable>Vendor Processing>Vendor Central

| 🔆 Vendor Ce | entral                |   |
|-------------|-----------------------|---|
|             |                       |   |
|             | Search by vendor name |   |
|             | Vendor name           | Q |
|             | Advanced Search       |   |

Once in Vendor Central you can search by Vendor Name or use Advanced Search for additional detail filter.

# **Expenditure Central**

You can find Expenditure Central in the Tyler Menu under Financials > Purchasing > Purchase Order Inquiry and Reports > Expenditure Central.

| \$                     | Expenditure Central |                 |              |   |
|------------------------|---------------------|-----------------|--------------|---|
| •<br>Overview          |                     |                 |              |   |
|                        |                     |                 |              |   |
|                        |                     |                 |              |   |
| Search by check number |                     |                 |              |   |
|                        |                     | Check 🔹         | Check number | Q |
|                        |                     | Advanced Search |              |   |
|                        |                     |                 |              |   |

Once in Expenditure Central, use the drop-down menu to change your search or use Advanced Search for additional detail filter.

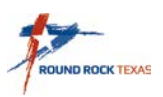

Click Overview to change the view of detail.

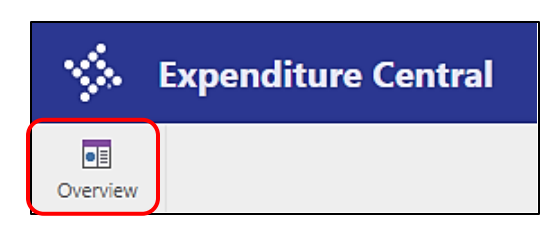

Select from drop-down menu to change date range.

| 🔆 Expenditure              | Central Check    | Check numb       | per Q 🗢 i     | ¢ |
|----------------------------|------------------|------------------|---------------|---|
| Expenditures Excel         |                  |                  |               |   |
| OVERVIEW SPENDING ANALYSIS |                  |                  |               |   |
| Last 30 Days 🗸             | ]                |                  |               |   |
| Last 30 Days 🗸             | Contracto        | Durch and Orders | Investore     |   |
| Last 60 Days               | Contracts        | Purchase Orders  | Invoices      |   |
| Last 90 Days               | \$120,032,138.21 | \$765,169.14     | \$0.00        |   |
| Current Fiscal Year        | 6 Encumbered     | 51 Open          | 0 Outstanding |   |
| Last Fiscal Year           |                  |                  |               |   |
| Two Fiscal Years Ago       | Invoices         |                  |               |   |
| Next Fiscal Year           | \$3,388,579.56   |                  |               |   |
| 503 Uncashed               | 1851 Paid        |                  |               |   |

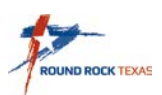